#### Excel 2002,2003基本7

名前機能

### [名前]機能とは

セルやセル範囲、数式、定数を表す文字列
 内容や用途が分かりやすくなる
 離れた値や範囲の可視化

#### ●練習 講習会フォルダの「<u>名前練習.xls</u>」を開いてください。

## 名前ボックスで名前を付けるには

- 名前を指定するセル、セル範囲、または隣 接しないセル範囲(連続しない複数のセルま たはセル範囲選択したもの。Ctrlキーを押し ながらセルをマウスでクリック)を選択します。
- 2. [数式バー]の左横にある[名前ボックス]をク リックします。
- 3. 名前を入力します。
- 4. Enterキーを押します。

### 名前ボックスで名前を付ける

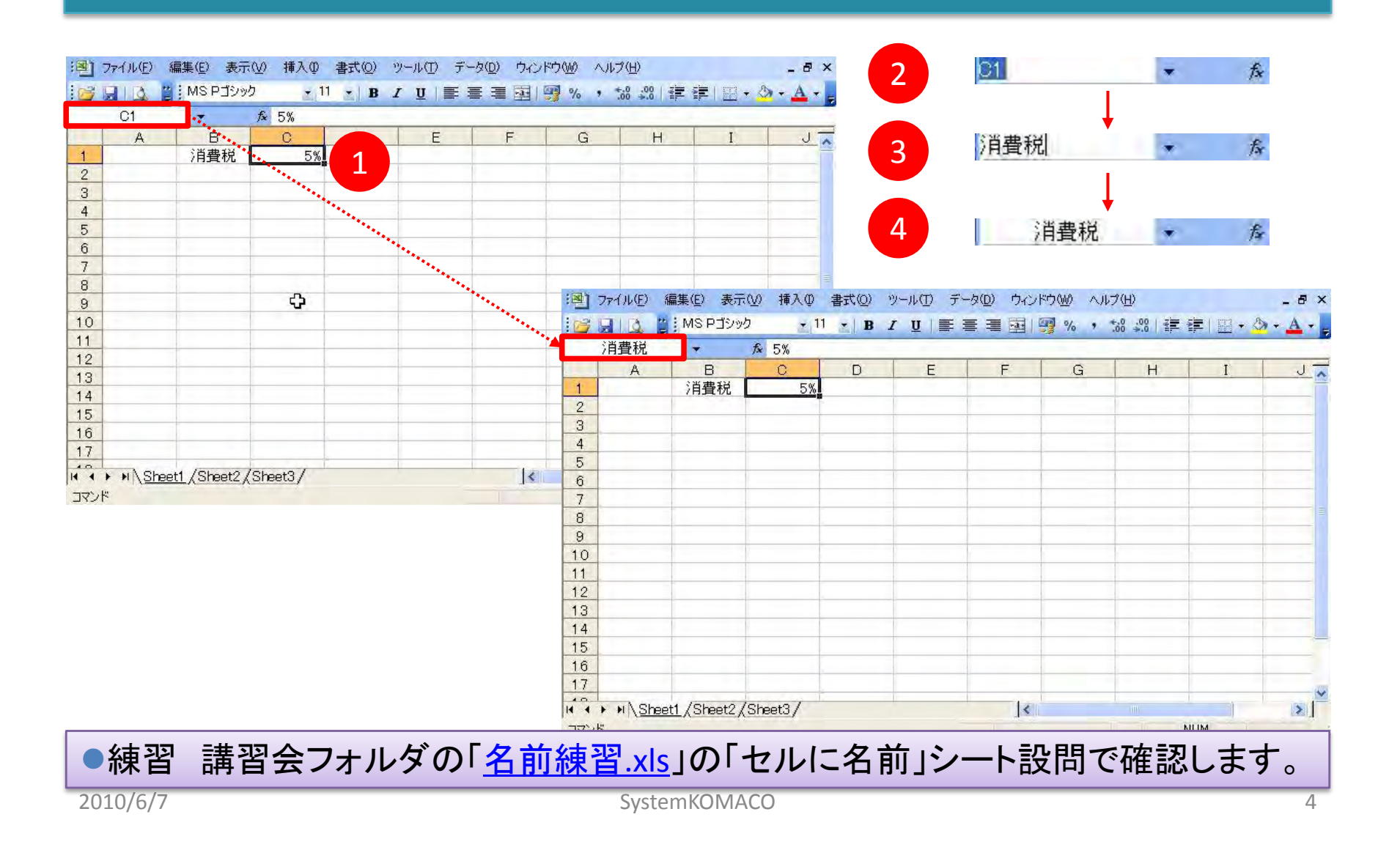

# [挿入]の[名前]で名前を定義する

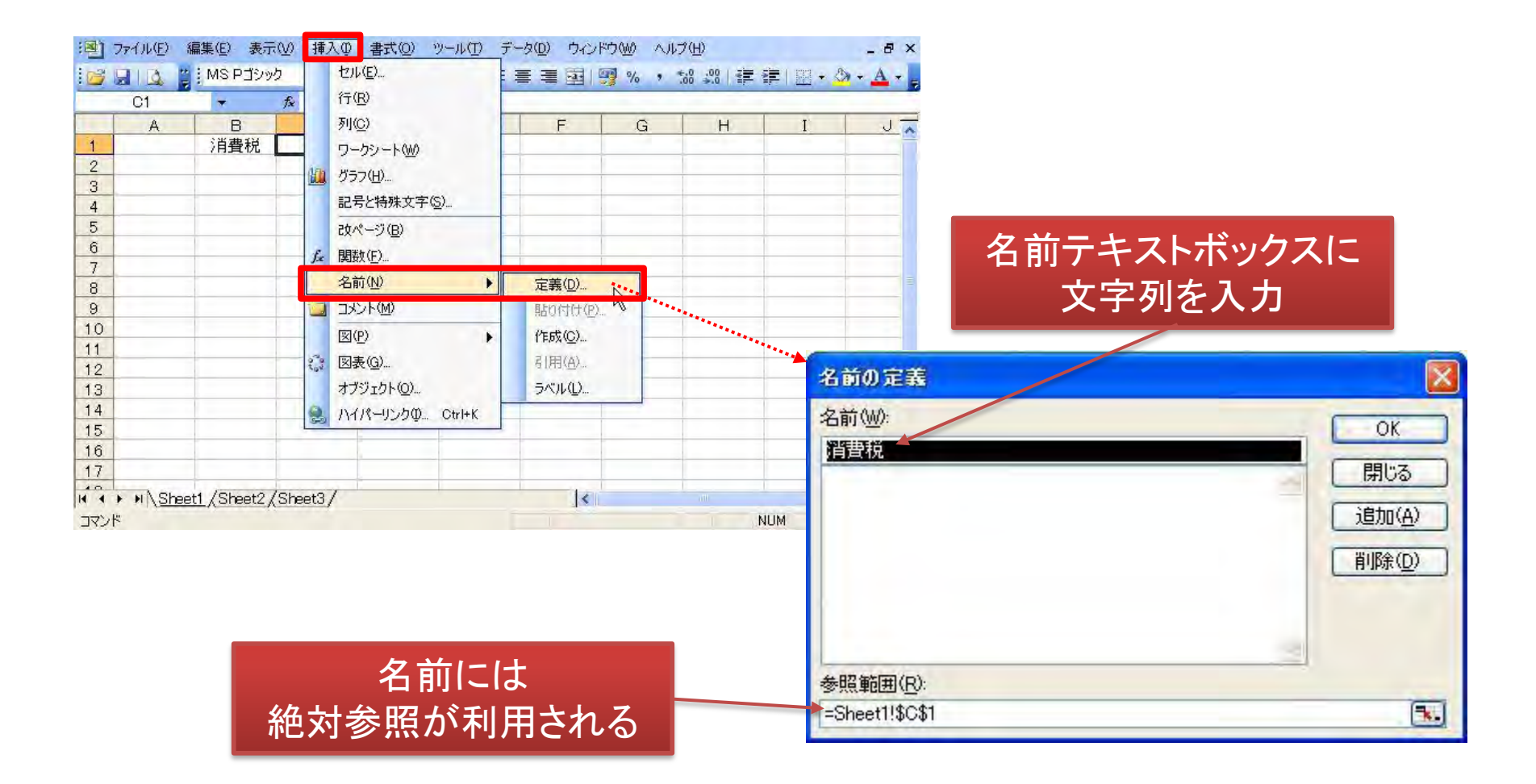

#### 数式へ名前を付ける

| 1    | ファイル(E)  | 編集(E) 表示(V)                                                                                                    | 挿入印 書           | 式(2) ツール(1) デー | <u>(D)</u> | ウィンドウ団  | () ヘルプ(日)  |                      |             | - 8 ×               |         |           |           |         |     |
|------|----------|----------------------------------------------------------------------------------------------------|-----------------|----------------|------------|---------|------------|----------------------|-------------|---------------------|---------|-----------|-----------|---------|-----|
| 10   |          | IMS ゴシック     IMS ゴシック     Ims     Ims | <del>,</del> 11 | B I U =        |            | 표 및 역   | /o , .0 .0 |                      | • 3.        | A                   |         |           |           |         |     |
|      | G96      | → fx                                                                                                    | =SUM(G4:0       | 395)           | _          |         |            |                      |             |                     |         |           |           |         |     |
|      | A        | -B.                                                                                                    | C               | D              |            | E       | F          | G                    | Н           | ~                   |         |           |           |         |     |
| 1    | 店舖》      | 別売上:2009                                                                                                    | 年6-8            | 月              |            |         |            |                      |             |                     |         |           |           |         |     |
| 7    |          |                                                                                                    |                 |                |            |         |            |                      |             |                     |         |           |           |         |     |
| 3    | No.      | 日付                                                                                                    | 店鋪名             | 商品名            |            | 単価      | 敖量         | 全額                   | -           |                     |         |           |           |         |     |
| 89   | 86       | 2009/08/25(火)                                                                                                    | 上野店             | よく落ちる洗剤        |            | 450     | 64         | 28,800               |             |                     |         |           |           |         |     |
| 90   | 87       | 2009/08/26(水)                                                                                                    | 上野店             | 液体洗剤           |            | 360     | 92         | 33,120               |             |                     |         |           |           |         |     |
| 91   | 88       | 2009/08/27(木)                                                                                                    | 池袋店             | 肌つやつやオイノ       | V          | 2,800   | 156        | 436,800              |             |                     |         |           |           |         |     |
| 92   | 89       | 2009/08/28(金)                                                                                                    | 渋谷店             | 薬用ハミガキ         |            | 1,100   | 139        | 152.900              |             |                     |         |           |           |         |     |
| 93   | 90       | 2009/08/29(土)                                                                                                    | 渋谷店             | 洗顔セッケン         | 1          | ファイル(E) | 編集(E) 表    | 示── 挿入Ф              | 書式([        | )) ツール(T) データ(D)    | ウィンドウШ  | ヘルプ(日)    |           | - 5     | X   |
| 94   | 91       | 2009/08/30(日)                                                                                                    | 池袋店             | 薬用ハミガキ         | 113        | 6 B     | 😬 : MS ゴシッ | ウ + 1                | 11 👻 🖂      | B <u>I</u> U] = = = | E 2 9 % | · ÷.0 .00 | 書種目開      | - 3 - A | +   |
| 95   | 92       | 2009/08/31(月)                                                                                                    | 新宿店             | 洗顔セッケン         | 4          | 売上合計    |            | & =SLIM              | G4 G95      | )                   |         |           |           | _       |     |
| 96   |          |                                                                                                    |                 | 合 計            |            |         | B          | C C C                | an.acc      | D                   | F       | F         | 6         | H       | ~   |
| 97   | -        |                                                                                                    | -               |                | 1          | 店舖早     | 山吉ト・       | 2000年6-              | -28         | U                   | -       |           |           | 44      |     |
| 98   | -        |                                                                                                    |                 |                | -          | 店面力     | nocr.      | 2003-4-0             | ол          |                     |         |           |           |         | -   |
| 99   |          |                                                                                                    |                 |                | 2          | -       |            |                      |             |                     |         |           |           |         | -   |
| 100  | +        |                                                                                                    |                 |                | 3          | No.     | 日付         | [ 店部                 | 18          | 商品名                 | 単価      | 数量        | 金額        |         | ÷ . |
| 102  |          |                                                                                                    | 10              |                | 89         | 86      | 2009/08/2  | 5(火)上野               | 5 J         | く落ちる洗剤              | 450     | 64        | 28,800    |         | _   |
| 14 4 | ► N \20  | 00806-08 ) 200906-0                                                                                                    | 8/表示練習          | 3/             | 90         | 87      | 2009/08/2  | 6(水)上野/              | 占次          | (1本)洗剤              | 360     | 92        | 33,120    |         | -   |
| JAN  | <u>۲</u> |                                                                                                    |                 |                | 91         | 88      | 2009/08/2  | 八不」池設」               | 占肌          | .つやつやオイル<br>        | 2,800   | 156       | 436,800   |         | -   |
|      |          |                                                                                                    |                 |                | 92         | 89      | 2009/08/2  | 8(金) 次谷)<br>0(土) 進公( | 占 栄         | 用ハミルキー              | 1,100   | 139       | 152,900   |         | -   |
|      |          |                                                                                                    |                 |                | 04         | 90      | 2009/00/2  | 9(上) 次合)<br>0(口) 油代1 | 占 /兀<br>乍 菰 | 頭ビックン               | 1 100   | 104       | 139,040   |         | -   |
|      |          |                                                                                                    |                 |                | 05         | 91      | 2008/00/3  | 1(日) 地农              | 百二条<br>下二法  | 曲わられてい              | 760     | 601       | 52 440    |         | -   |
|      |          |                                                                                                    |                 |                | 96         | 32      | 2003/00/3  |                      |             | 合 計                 | ,00     | 9.694     | 8.527.840 |         | -   |
|      |          |                                                                                                    |                 |                | 97         |         |            | -                    |             |                     | 1       | 0,004     | 0,021,040 | -       | -   |
|      |          |                                                                                                    |                 |                | 98         |         |            |                      |             |                     |         |           |           |         |     |
|      |          |                                                                                                    |                 |                |            | -       |            |                      |             |                     | -       |           | -         |         | -   |

#### ●練習 講習会フォルダの「<u>名前練習.xls</u>」のシート「数式に名前」の設問で確認します。

#### 2010/6/7

#### セル範囲に名前を付ける

| 1     | ファイル(ビ) 編       | 集(E) 表示(V) 挿入     | (① 書式(Q) | ツール(工) データ(①) 「 | ウィンドウ(1) | All  | ブ(王)          | - 8 ×                                                 |            |                   |           |                     |               |       |
|-------|-----------------|-------------------|----------|-----------------|----------|------|---------------|-------------------------------------------------------|------------|-------------------|-----------|---------------------|---------------|-------|
| 113   |                 | IS ゴシック • 1       | 1 -   B  |                 | 2%       |      | .00   20 SE   | 1 5 . A . A . L                                       |            |                   |           |                     |               |       |
| -     | C4              | - £ 1900          |          |                 | 12 12    |      | and the state |                                                       |            |                   |           |                     |               |       |
| _     | A               | J# 4320           | 0        | 1 D             | E        | 1    | E             | 8 U-                                                  |            |                   |           |                     |               |       |
| 4     | 日本              | D<br>= L          | 0        | <u> </u>        | E        |      | E             | <u> </u>                                              |            |                   |           |                     |               |       |
| 0     | /也表出5           |                   |          |                 |          | (B)  | ファイル(E) 編     | 集(E) 表示(V) 挿入                                         | (Q) た書 (Q) | ツール(T) データ(D) ウィ  | シドウ(1) ヘル | ブ(田)                |               | _ 8 × |
| 2     | No              | 日付                | 店鋪夕      | 商旦女             | 副作       | 1    | A PEN         | IS ゴシック • 1                                           | 1 -   R    |                   |           | .00   2 = 5         | U 1991 - A    | - A - |
| A     | <b>nu.</b><br>1 | 2009/06/07(日)     | 油垈店      | <u></u>         |          |      | 代亡主人          | £ 4000                                                |            | · * = = = = = = . | 2 /0 · 00 | ≫10   <u>191</u> 41 | - 1 - 22 - 34 |       |
| 5     | 2               | 2009/06/13(+)     | 油袋店      | 泡立ちシャンプー        |          | - 70 | 级店冗上          | ▼ J× 4320                                             | ,          | 1 2               |           |                     |               |       |
| 6     | 3               | 2009/06/15(日)     | 池袋店      | しなやかリンス         | -        |      | A             | B                                                     | C          | D                 | E         | E                   | G             | H.    |
| 7     | 4               | 2009/06/19(余)     | 池袋店      | よく落ちる洗剤         | 1        | 1    | 池表店5          | 15                                                    | _          |                   |           |                     |               |       |
| 8     | 5               | 2009/06/25(木)     | 池袋店      | しなやかリンス         |          | 2    |               | <b>B</b> 44                                           | IT OF D    | ***               | 24 100    | #L EI               | A 45          |       |
| 9     | 6               | 2009/07/05(日)     | 池袋店      | よく落ちる洗剤         |          | 3    | No.           | 日刊                                                    | 11 甜名      | 商品名               | 里1面       | 数重                  | 金額            |       |
| 10    | 7               | 2009/07/06(月)     | 池袋店      | 洗顔セッケン          |          | 4    | -             | 2009/06/07(日)                                         | 池拔店        | 液14流剤             | 360       | 12                  | 4,320         |       |
| 11    | 8               | 2009/07/09(木)     | 池袋店      | ボディーソープ         |          | 0    | 2             | 2009/06/13(土)                                         | 池拔店        | 泡立ちンヤノノー          | 380       | 10                  | 0,700         |       |
| 12    | 9               | 2009/07/13(月)     | 池袋店      | しなやかリンス         |          | 0    | 3             | 2009/00/13(月)                                         | 池拔店        | しなヤがリンス           | 000       | 148                 | 30,200        |       |
| 13    | 10              | 2009/07/18(土)     | 池袋店      | 洗顔セッケン          |          | 1    | 4             | 2009/06/19(金)                                         | 池拔店        | よく浴りる/九別          | 400       | 28                  | 12,000        |       |
| 14    | 11              | 2009/07/23(木)     | 池袋店      | しなやかリンス         |          | 0    | D<br>C        | 2009/00/23(不)                                         | 池衣店        | しなヤがリンス           | 000       | 120                 | T3,000        |       |
| 15    | 12              | 2009/07/27(月)     | 池袋店      | 薬用ハミガキ          | 1,       | 10   | 0             | 2009/07/03(日)                                         | 池衣店        | は、治りの元用           | 400       | 120                 | 117 040       |       |
| 16    | 13              | 2009/08/01(土)     | 池袋店      | しなやかリンス         |          | 10   | 1             | 2009/07/00(月)                                         | 池衣店        | 元旗ヒツソン            | 200       | 104                 | 98 100        |       |
| 17    | 14              | 2009/08/05(水)     | 池袋店      | ボディーソーブ         |          | 10   | 0             | 2008/07/08(小)                                         | 池衣店        | したわかけつう           | 850       | 191                 | 70 850        |       |
| 18    | 15              | 2009/08/06(木)     | 池袋店      | 肌つやつやオイル        | 2,       | 12   | 10            | 2003/07/13(月)                                         | 池安店        | 法顔セッケン            | 760       | 27                  | 28 120        |       |
| 19    | 16              | 2009/08/07(金)     | 池袋店      | よく落ちる洗剤         |          | 10   | 11            | 2003/07/10(土)<br>2000/07/22(木)                        | 油货店        | 九族にクリン            | 850       | 100                 | 120,120       | _     |
| 20    | 17              | 2009/08/10(月)     | 池袋店      | 洗顔セッケン          |          | 15   | 12            | 2003/01/23(八)<br>2000/07/27(日)                        | 油垈店        | 茶田いミガ土            | 1 100     | 174                 | 101 400       |       |
| 21    | 18              | 2009/08/14(金)     | 池袋店      | しなやかリンス         |          | 16   | 13            | 2000/01/21()                                          | 池梁店        | 「「たわかりシフ          | 650       | 123                 | 70 050        |       |
| 22.   | 19              | 2009/08/15(土)     | 池袋店      | 肌つやつやオイル        | 2,       | 17   | 14            | 2000/08/01( <u>+</u> )<br>2009/08/05( <del>-</del> k) | 油垈店        | ボディーソープ           | 380       | 90                  | 34 200        |       |
| 23    | 20              | 2009/08/18(火)     | 池袋店      | ボディーソープ         |          | 18   | 15            | 2009/08/08(木)                                         | 池袋店        | 肌つやつやオイル          | 2,800     | 129                 | 361,200       |       |
| 24    | 21              | 2009/08/23(日)     | 池袋店      | 洗顔セッケン          |          | 19   | 16            | 2000/08/07(全)                                         | 油袋店        | よく落ちる洗剤           | 450       | 59                  | 26.550        |       |
| 25    | 22              | 2009/08/27(木)     | 池袋店      | 肌つやつやオイル        | 2,       | 20   | 17            | 2009/08/10(月)                                         | 池袋店        | 洗顔セッケン            | 760       | 46                  | 34,960        |       |
| 26    | 23              | 2009/08/30(日)     | 池袋店      | 薬用ハミガキ          | 1,       | 21   | 18            | 2009/08/14(金)                                         | 池袋店        | しなやかりンス           | 650       | 14                  | 9,100         |       |
| 27    |                 |                   |          |                 |          | 22   | 19            | $2009/08/15(\pm)$                                     | 池袋店        | 肌つやつやオイル          | 2,800     | 43                  | 120,400       |       |
| 14 4  | ► H\20090       | 6-08 (Sheet1 ) 池袋 | 适売上 (新?  | 宿店売上 ( 渋谷店売_ )  | ٢.       | 23   | 20            | 2009/08/18(火)                                         | 池袋店        | ボディーソーブ           | 380       | 48                  | 18,240        |       |
| -1-7/ | R               |                   |          | A31.0           | 100 550  |      |               |                                                       |            |                   |           |                     |               |       |

#### ●練習 講習会フォルダの「<u>名前練習.xls</u>」のシート「池袋店売上」から「上野店売上」 の設問で確認します。

### 定数を名前として定義する

| <ul> <li>ジョンマイル(E) 編集(E) 表示(M) 挿入(D) 書式(Q) ツール(E)</li> <li>ジョン(L) (G) (G) (G) (G) (G) (G) (G) (G) (G) (G</li></ul> | F→9④ ウベンドウω ヘルブ山 – ♂×<br>書 書 週   99 % , % ※   評 評   Ⅲ + 🎝 + ▲ + 💂   | 名前の定義                               |                                  |
|----------------------------------------------------------------------------------------------------|---------------------------------------------------------------------|-------------------------------------|----------------------------------|
| C1         ・         行(日)         行(日)           1         : / / / / / / / / / / / / / / / / / / /                 | F G H I J<br>定義(D).<br>私の(付在(P). (*)<br>作成(D).<br>引用(例).<br>ラベル(D). | 名前 (业):                             | OK<br>閉じる<br>追加(A)<br>削除(D)      |
| 15<br>16<br>17<br>17<br>17<br>17<br>17<br>17<br>17<br>17<br>17<br>17                                               |                                                                     | 参照範囲( <u>R</u> ):<br>=Sheet1!\$A\$1 | 5.                               |
|                                                                                                    |                                                                     |                                     |                                  |
| 名前の定義<br>名前(W):<br>消費税                                                                                             | 区<br>のK<br>開じる<br>追加( <u>A</u> )                                    | 名前の定義<br>名前 <sup>(</sup> )):        | 区<br>のK<br>開じる<br>追加( <u>A</u> ) |
| ●練習 講習会フォ<br>す。                                                                                                    | ナルダの「 <u>名前練習.xls</u> 」の                                            | ⊃シート「定数を名前に」の                       | 設問で確認しま                          |
| 参照範囲( <u>P</u> ):<br>5%                                                                                            |                                                                     | 参照範囲( <u>R</u> ):<br>=0.05          |                                  |

#### 名前付けのルール

- 使用できる文字:名前の最初の文字には、文字または下線(\_)を指定する必要がる。最初の文字以外には、文字、数値、ピリオド(.)、下線(\_)を指定できる。「1月売上」などは使用できない。「\_1月売上」は使用できる。
- セル参照と同じ名前を使用しない:A1やR1C1などのセル参照と同じ名前を使用することはできない。
- 複数の単語の使用:複数の単語を使って名前を付けることができるが、スペースは使用できない。単語を区切るには、"売上\_2月"や"ストック.オプション"などのように、下線(\_)やピリオド(.)を使う。
- 名前に使用できる文字数:名前には、255文字まで使用することがでる。長い名前は避ける。
- 大文字と小文字の区別:名前には大文字と小文字の両方を使用 することがでる。名前の大文字と小文字は区別されない。
- 同じ名前を付けることはできない。

#### 名前を使うには(1)

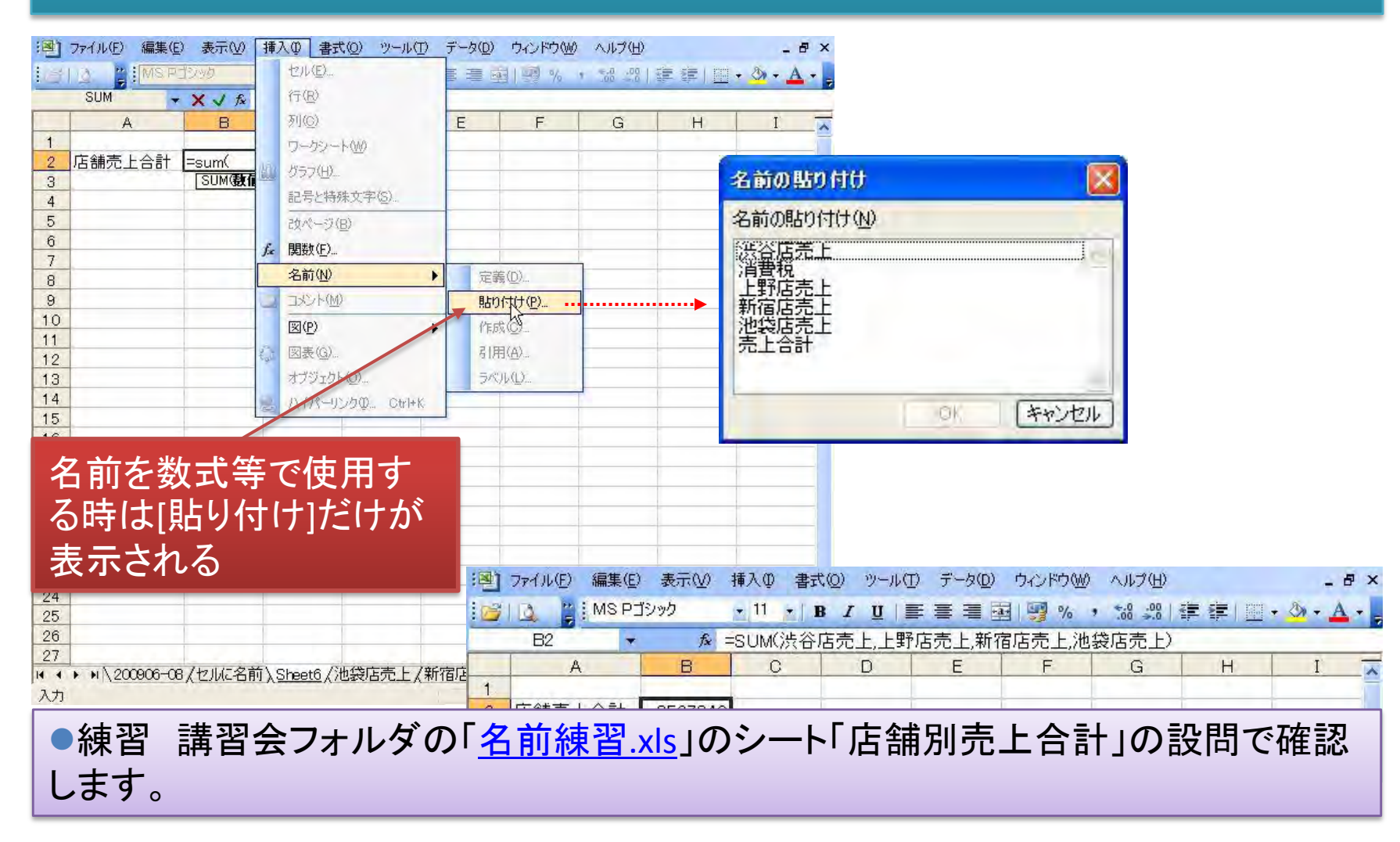

### 名前を使うには(2)

| ····································· | ) 編集(E) 表示                 | ◎ 挿入①                                          | 書式(2)                          | ツール(① デー     | -タ( <u>D</u> ) ウィ |                                       | - 5<br>501 | ×        |                            | 00 H        | EZM               | <b>キギ</b> (の) い    | u. u /m) =" | - h(n) - 由水。       | ሆ ተለአለ ል       | 0-200            |       |
|---------------------------------------|----------------------------|------------------------------------------------|--------------------------------|--------------|-------------------|---------------------------------------|------------|----------|----------------------------|-------------|-------------------|--------------------|-------------|--------------------|----------------|------------------|-------|
| SUM                                   | - X J                      | fx =⊡4*                                        | ⊥ÿ∣≣                           |              | 1 - 3 - 40        | *   3F   28 * 50 * <u>8</u>           | 2          | 11100 mm | ev <u>e</u> ∕ areno<br>∂ → |             | セル                |                    |             |                    |                | • () • A         |       |
| A                                     | В                          | C                                              | D                              | E            | F                 | GH                                    |            | SUM      | + XJ                       | fx          | 行图                |                    |             | 1 23 70 1          | 1 555 1 244    |                  |       |
| 1 消費稅                                 | 計算                         |                                                |                                |              |                   |                                       |            | A        | в                          |             | 列( <u>C</u> )     |                    |             | F                  | G              | н                |       |
| 2                                     |                            |                                                |                                |              |                   |                                       | 1          | 消費税計算    | -                          |             | ワーク               | 9-1-0M0            |             |                    |                |                  |       |
| 3 品名                                  | 5 単1曲                      | 数重                                             |                                |              | 金額                |                                       | 2          |          | 200.0                      | la          | パラフィ              | (H)                |             | -                  |                |                  |       |
| <u>4</u> /1文1年/元<br>5                 | A1 300                     | 10                                             | 3,000                          | <u>1-04*</u> | -                 |                                       | 3          | 品名       | 単価                         |             | 記문》               | -<br>特殊文字(5        | 5 <b>-</b>  | 金額                 |                | -                |       |
| 6                                     |                            |                                                |                                |              |                   |                                       | 4 5        | /仪14/元月1 | 360                        |             | 24.00             | _31/D)             |             | -                  |                |                  |       |
| 7                                     |                            |                                                |                                |              |                   |                                       | 6          |          |                            |             | BB##/             | ->-<br>->          |             |                    |                | 2 —              |       |
| 8                                     |                            |                                                |                                |              | -                 | a second state of the                 | -          |          |                            | J.          | 「関数(              | E/                 |             |                    |                |                  |       |
| 9                                     |                            |                                                | -                              |              | 2                 | 名前の貼り付け                               |            | 2        |                            |             | 治前(               | <u>N</u> /         |             | 定義(D)              |                |                  |       |
| 11                                    |                            |                                                |                                |              |                   | 名前の貼り付け(N)                            |            |          |                            |             | ולאב ג            | P( <u>M</u> )      |             | 貼り付け(円)            |                | _                | _     |
| HAPHAL                                | 「舗売上合計)、シ                  | 肖費税計算 (                                        | 消費税練習                          | 2/ 14        |                   | 渋谷店売上                                 |            |          | 041                        | -           | 図(P)              |                    |             | 作成(0)_             | 45             |                  |       |
| 編集                                    |                            |                                                |                                |              |                   | 肖書祝<br>上野広吉 L                         |            |          | T<br>λ)ě                   | 書           | 図表(               | <u>G</u> )         |             | 引用(A)              |                |                  | >     |
|                                       | ) 編集(L) 表示<br>Pゴシック<br>マメ√ | ( <u>₩</u> ) 挿入Ψ<br><b>11 - B</b><br>fx =D4*)Ě | 書式(Q)<br><i>1</i> 및   ≣<br>雪春税 | 「三三三」        | - <u>7</u> 0      | T T T T T T T T T T T T T T T T T T T | OK         | **//     |                            | M #<br>11 + | ■入①<br>  <b>B</b> | 書式(②) )<br>Z U □ 三 | ツール(① デ     | -タ( <u>0</u> ) ウイン | row ∧<br> €= ≣ | ルプ(H)<br>・ ③ ・ A | - 8 × |
| A                                     | В                          | C                                              | D                              | E            | F                 |                                       |            | E4       |                            | fx =[       |                   | 事税                 |             |                    | 1.451.00       |                  |       |
| 1 消費税                                 | 計算                         |                                                |                                |              |                   |                                       |            | A        | в                          | C           |                   | D                  | E           | F                  | G              | Н                |       |
| 2                                     | N/ /=                      |                                                | 0.51                           | 100          | 0 m=              |                                       | 1          | 消費税計算    |                            |             |                   |                    |             |                    |                | -                |       |
| 3 品名                                  | 5 里1曲<br>惑し 0e0            | 数重                                             |                                |              | 金額                |                                       | 2          |          | 100 V 1                    |             | -                 | - Chrone -         |             |                    |                |                  |       |
| <u>4</u> //文1年/元<br>5                 | A1 300                     | 10                                             | 3,000                          | 4-04*/日宜作    | π                 |                                       | 3          | 品名       | 単価                         | 数:          | 量                 | 合計                 | 消費税         | 金額                 |                | _                |       |
| 6                                     |                            |                                                | -                              |              |                   |                                       | 4          | 次(本)无刑   | 360                        | -           | 10                | 3,600              | 180         |                    |                |                  |       |
| 7                                     |                            |                                                |                                |              |                   |                                       | 6          |          |                            |             |                   |                    |             |                    |                |                  |       |
| 8 Z                                   |                            |                                                |                                |              |                   |                                       | 7          |          |                            |             |                   |                    |             |                    |                |                  |       |
| • 4± 3                                | নন = <u>+</u> ± ম          | 回 人 —                                          |                                | FA           |                   | <u>५</u> ∉ च च                        |            |          |                            | , #P        | TY :              | = 1 /2             | · ~ =       | л. өө 🛶            | - TH- =        | <b>₹</b> 11 →    | _     |
| ■粿                                    | 省 再首                       | が知る                                            | /オル                            | シの           | 治月                | <u>刂粿省.XIS</u>                        | ]0         | リンー      | トニル                        | 貨           | ⑦况i               | 訂昇                 | 」の言         | 文门(                | ご作言            | ぷしま              | ς ι   |
| +                                     |                            |                                                |                                |              |                   |                                       |            |          |                            |             |                   |                    |             |                    |                |                  |       |
| g _                                   |                            |                                                |                                |              |                   |                                       |            |          |                            |             |                   |                    |             |                    |                |                  |       |
| 10                                    |                            |                                                |                                |              |                   |                                       |            |          |                            |             |                   |                    |             |                    |                |                  |       |

SystemKOMACO

### 名前を削除するには

- 1. [挿入]の[名前]から[定義]をクリック
- 2. [名前の定義]ダイアログボックスで名前一覧からから削除したい名前をクリック
- 3. [削除]ボタンをクリックして、[OK]ボタンをクリック

| 名前の定義                | ×              |
|----------------------|----------------|
| 名前创                  | OK             |
| 売上合計                 |                |
| 洪谷店売上<br>注曲 招        | - 閉じる          |
| 月夏祝<br>上野店壶上         | 追加( <u>A</u> ) |
| 新佰店売上<br> 池袋店売上      |                |
| 売上合計                 |                |
|                      |                |
|                      |                |
| 参照範囲( <u>R</u> ):    |                |
| ='200906-08'!\$G\$96 |                |

### 名前を編集するには

- 1. [挿入]の[名前]から[定義]をクリック
- 2. [名前の定義]ダイアログボックスで名前一覧からから編集したい名前をクリック
- 3. [参照範囲]テキストボックスで、「=」以降を編集
- 4. [OK]ボタンをクリック

| 名前の定義                                                            |                                               | 名前の定義                                                   |                                               |
|------------------------------------------------------------------|-----------------------------------------------|---------------------------------------------------------|-----------------------------------------------|
| 名前(W):<br>消費税<br>洪谷店売上<br>消費税<br>上野店売上<br>新宿店売上<br>池袋店売上<br>売上合計 | OK<br>閉じる<br>追加( <u>A</u> )<br>削除( <u>D</u> ) | 名前(W):<br>消費税<br>渋谷店売上<br>消費税<br>上野店売上<br>新宿店売上<br>売上合計 | OK<br>閉じる<br>追加( <u>A</u> )<br>削除( <u>D</u> ) |
| 参照範囲(B):<br>=セルに名前!\$C\$1                                        |                                               | 参照範囲( <u>R</u> ):<br>=5%]                               |                                               |

●練習 講習会フォルダの「<u>名前練習.xls</u>」で名前を定義した「消費税」を、セル参照 から定数に修正してください。

#### 名前のその他の機能

| (B) | 77116E) | 編集(E) 表示 | ₩.  | 挿   | (① 書式(Q) ツール(T)  | デー | -タ(1) ウィンドウ                            | W AN      | プ(円)        |
|-----|---------|----------|-----|-----|------------------|----|----------------------------------------|-----------|-------------|
| 2   | - 🚆 🛛 N | IS Pゴシック |     |     | セル(匠)            | 1  | ······································ | · €.0 .00 | 8 1 🗱 🗱   🛛 |
| -   | C1      | +        | fx. |     | 行(图)             |    |                                        |           |             |
|     | A       | В        |     |     | 列( <u>C</u> )    |    | F                                      | G         | н           |
| 1   | 1       | 消費税      | -   |     | ワークシート(W)        |    |                                        |           |             |
| 2   |         |          | 1   | 15  | ガラフ(H)           |    |                                        | _         |             |
| 3   |         | -        | -   |     | コートは社士 文(の)      |    |                                        |           |             |
| 4   |         | _        | -   |     | 記与C177年入于12/     |    |                                        |           |             |
| 5   |         |          | -   |     | 改ページ(目)          |    |                                        |           |             |
| 6   |         | _        |     | fe  | 関数(F)            |    |                                        |           |             |
| 7   |         |          | -   |     | · 久前(N)          |    | (中美(D)                                 | 1-        |             |
| 8   |         |          | -   | -   |                  | 4  | 定義(世/                                  |           |             |
| 9   |         |          |     |     |                  |    | 貼り付け(P)                                |           |             |
| 10  | -       | -        | -   |     | 図(P)             |    | 作成(C)                                  |           |             |
| 11  | -       |          |     | 23  | 図表(G)            |    | 引用(A)                                  |           | -           |
| 12  |         | -        | -   | -0. |                  |    | 5601.03                                |           |             |
| 14  |         |          |     | 0   |                  | -  | A. ANTA                                |           |             |
| 15  |         |          |     | 99  | /11/パーリンク Ctrl+K |    |                                        |           |             |

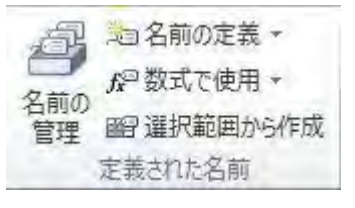

Excel 2007,2010

#### Excel 2002,2003

#### Excelのバージョンで互換性がない機能があります。 名前の[定義]・[貼り付け]は共通です。

### 名前を使った発展問題

- 価格表示は消費税を含んだ、「総額表示方式」が義務化されている(2004 H16年4月)
- ・ 商品価格=商品本来の価格+消費税

●練習 講習会フォルダの「<u>名前練習.xls</u>」のシート「発展問題」の設問をチャレンジ!!